## Steps to DOWNLOAD Online Admission Form

1. Parents need to go to the school website and click on Online Registration.

2. After reading the INSTRUCTIONS, parents need to register themselves. There is NO criterion for Password, for the convenience of the parents.

3. After LOGIN, parents need to click on New Application

4. Fill in the basic details and make an online payment of ₹ 500/- (Admission Form Charges).

5. After successful payment Admission Form, Acknowledgement Slip and Prospectus downloading option will appear. Parents need to take a PRINTOUT of all these documents and preserve them for future reference.

6. Parents must carry the acknowledgement slip along with the downloaded Admission Form, when they come for Registration/Submission of Form(s). Every form has a unique Acknowledgement Slip.

7. In case of multiple entries (i.e. for buying more than one Admission Form), parents need to click on LOGIN, and repeat the process again. The same mobile number can be used for downloading multiple forms, only in case of siblings.